CORIA UMR 6614 - CNRS ROUEN UNIVERSITY

# Manual of the soft ABSphere

# A software for computing All properties of a shaped Beam scattering by a **Sphere**

Kuan Fang REN [December 2013]

The software ABSphere is a result of theoretical research of the author for more than 20 years on the interaction of a light beam with a particle. It is based on the rigorous theory to calculate various physical quantities, including the scattering diagram, the forces and torques exerted by a beam of light on the particle, the internal and external electromagnetic field of the particle.

The particle is spherical, it can be homogeneous or with concentric layered refractive index gradient. Four different forms of light beam are considered. A user-friendly interface facilitates the use of the software and the interpretation of results

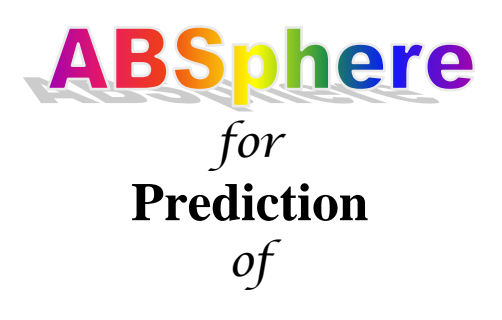

- the scattering diagrams,
- the internal and near field,
- the radiation pressure forces
- and the torques

of any shaped beam scattered by a homogeneous or multilayered spherical particle

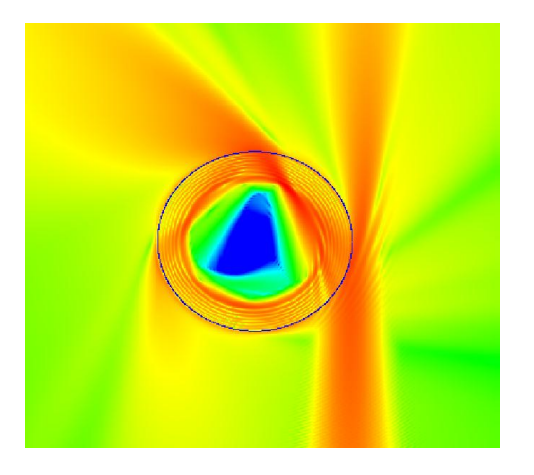

# **Rouen University**

# **Table of contents**

Version 1.00

| 1. | Ge   | neral description of ABSphere             |
|----|------|-------------------------------------------|
| 2. | Ma   | ain window and main menu of the software: |
| 3. | Su   | bmenus:                                   |
|    | 1)   | Files                                     |
|    | 2)   | Parameters                                |
|    | 3)   | Calculation:                              |
|    | I.   | Scattering diagram7                       |
|    | II.  | Internal and near field                   |
|    | III  | Radiation pressure                        |
|    | IV   | . Radiation torque                        |
|    | 4)   | View                                      |
|    | 5)   | Help                                      |
| 4. | Ap   | ppendix                                   |
|    | 1)   | Refractive index and the wavelength13     |
|    | 2) ] | Parameter Definition                      |
|    | I.   | Coordinate system                         |
|    | II.  | Beam parameters                           |
|    | III. | Particle parameters                       |
|    | IV   | . Observation plane                       |

# 1. General description of ABSphere

**ABSphere** is developed under Windows with Delphi, an integrated development environment (IDE). The kernel part for the calculation is written in Fortran 95. The following three files are necessary to run the software:

- 1. ABSphere.exe: executable file of ABSphere,
- 2. ABSphere.dll: dynamic link library file necessary for the calculation,
- 3. ABSphere.par: the default parameter file read by the software when launching the software. The user can load another parameter file later with the help of the submenu Load parameters in the main menu File for other configuration.

#### Notes:

- a. The parameter file is in a text format. In principle, the user can modify it with any text editor. But the user is strongly recommended not to modify it manually.
- b. If the file ABSphere.par does not exist, an open dialogue window appears for the user to load a parameter file.

### 2. Main window and main menu of the software:

The main window consists of five parts (see Figure 1 on the next page):

- 1. Main menu: Files, Parameters, Calculation, View and Help
  - "Files": to load and save the parameter file and the calculated data file and also to print, save or copy the graphics on the screen.
  - "Parameters": to define the parameters of the beam and of the particles.
  - "Calculation": to launch the calculation of
    - Scattering diagram for a given beam and particle
    - Internal near field for a given beam and particle
    - Radiation pressure as function of particle position or as function of particle size.
    - Radiation torque as function of particle position or as function of particle size.
  - "View": to show the results already calculated.
  - "Help": to give information about ABSphere.
- 2. **Toolbar**: there are three groups of speed buttons in toolbar:
  - First group graphics: for print 🖨, save 🖬 or copy 📴 the graphics on the screen,
  - Second group parameters: for setting of beam parameters and particle parameters
  - Third group calculation: for the calculations of diagram  $\Re$  and the

internal/near field, the radiation pressure as function of particle size as function of particle position as function torque.

3. **Graphics zone**: to display the calculated result or the loaded data. **Notes**:

No special zoom or displacement function is designed, but the user can use simply the mouse to zoom or move the graphics as described below:

- To zoom in: Point the mouse cursor at the left-top of the zone to be zoomed, click the left button of mouse and drag with until the right-bottom of the part of the zone. When release the mouse button the selected zone is displayed in the all graphic window. The final point (right-bottom) can be out of the graphic window.
- To zoom out: similar to the zoom in, but from the right-bottom to the left-top.
- To move: Drag simply with the right button of the mouse.
- 4. **Status bar** on the bottom of the main window gives some useful information about the scattering diagram, the internal field, the radiation pressure and torque: calculated, loaded or saved.

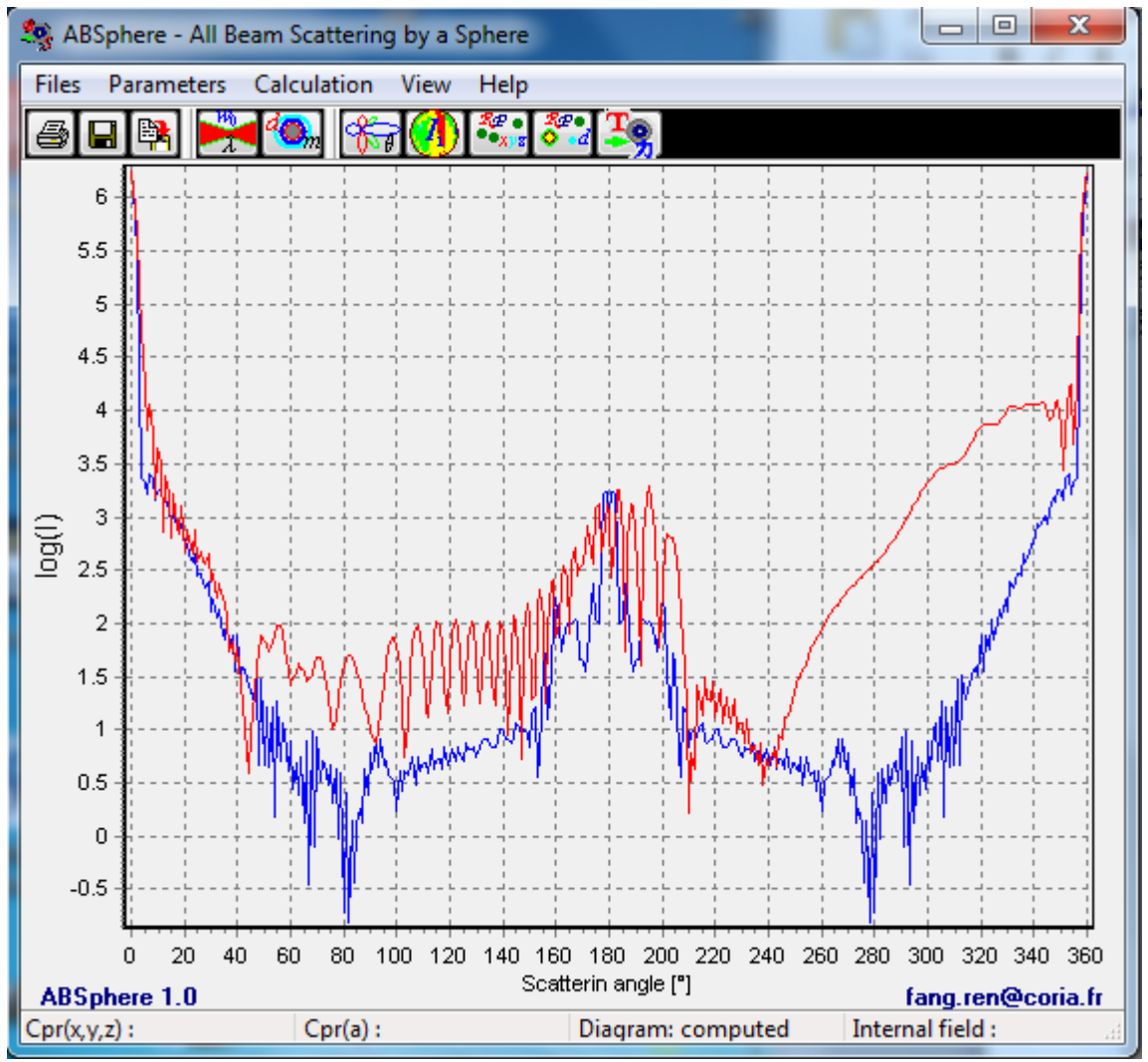

Fig. 1 Main window of ABSphere with calculated scattering diagrams.

## 3. Submenus:

#### 1) Files

This submenu (see Fig. 2 on the next page) permits:

- to load and save the parameter file to be used for the calculation. Different configurations parameters can be saved and reloaded with a user given file name.
- to save the calculated results in files for the further treatment with other tools. The user can reload the data files and view them with the submenu "view" in the main menu.

The convention of the extension of file names is following:

- > par: parameter file
- > prp: radiation pressure as function of particle position in the beam
- prs: radiation pressure as function of particle size for a given position in the beam
- > sca: scattering diagram for a given particle size and position
- > ifi: internal field intensity for a given particle size and position
- to print, save or copy the graphics shown in the graphic zone
  - > The graphics can be saved in Bitmap or in Metafile format.
  - The "Copy graphics" makes a copy of the graphics on the screen to the standard windows clipboard in Enhanced Metafile format. The user can paste it in any windows applications which accept this format, such as word, excel, PowerPoint
- to "Exit" the software

| Search and the search and the search |                            |      |                      |  |  |  |
|----------------------------------------------------------------------------------------------------|----------------------------|------|----------------------|--|--|--|
| Files                                                                                                    | Parameters Calculation     | View | Help                 |  |  |  |
|                                                                                                    | Load parameters            |      |                      |  |  |  |
|                                                                                                    | Load scattering diagram    |      |                      |  |  |  |
|                                                                                                    | Load internal field        | _    |                      |  |  |  |
|                                                                                                    | Load radiation pressure    | ÷    | as particle position |  |  |  |
|                                                                                                    | Load torque                | •    | as particle size     |  |  |  |
|                                                                                                    | Save parameters            |      |                      |  |  |  |
|                                                                                                    | Save parameter as          |      |                      |  |  |  |
|                                                                                                    | Save scattering diagram    |      |                      |  |  |  |
|                                                                                                    | Save internal - near field |      |                      |  |  |  |
|                                                                                                    | Save radiation pressure    | •    |                      |  |  |  |
|                                                                                                    | Save torque                | •    |                      |  |  |  |
|                                                                                                    | Print graphics             |      |                      |  |  |  |
|                                                                                                    | Save graphics as           |      |                      |  |  |  |
|                                                                                                    | Copy graphics              |      |                      |  |  |  |
|                                                                                                    | Exit                       |      |                      |  |  |  |

Fig. 2 Submenu files

#### 2) Parameters

#### see Appendix for the definition of the parameters

This menu (Fig. 3) permits to define the beam and particle parameters for the calculation. There are two submenus.

| ABSphere - All Beam Scattering by a S |                     |  |  |  |  |  |
|---------------------------------------|---------------------|--|--|--|--|--|
| Files Parameters Calculation View     |                     |  |  |  |  |  |
| <b>a</b>                              |                     |  |  |  |  |  |
|                                       | Particle parameters |  |  |  |  |  |

Fig. 3 Submenu Parameters

1. By choosing Beam parameters, the user will obtain the following sub-window (Fig. 4) which permits to choose the type of the beam and to define the beam parameters.

| Wavelength [µm]:       0.5       mStop:       20         Image: Second structure       w0 [µm]:       5       polarization [0-2]:       0         Image: Laser sheet:       w0x [µm]:       1.2656       w0y [µm]:       1.2656         Image: Doughnut:       w0dn [µm]:       5       polarization [1-4]:       1         Image: Bessel beam:       axicon (*):       0.6328       Beam order:       1         Image: Beam shape coefficients       File name:       0.6328       1 | ſ | Setup of beam pa   | rameters      |        |                     | ×      |
|----------------------------------------------------------------------------------------------------|---|--------------------|---------------|--------|---------------------|--------|
| <ul> <li>Gaussian beam: w0 [μm]: 5 polarization [0-2]: 0</li> <li>Laser sheet: w0x [μm]: 1.2656 w0y [μm]: 1.2656</li> <li>Doughnut: w0dn [μm]: 5 polarization [1-4]: 1</li> <li>Bessel beam: axicon (*): 0.6328 Beam order: 1</li> <li>Read beam shape coefficients File name: 0.6328</li> </ul>                                                                                                    |   | Wavelength [μm]: 0 | ).5           |        | mStop:              | 20     |
| Laser sheet:       w0x [μm]:       1.2656       w0y [μm]:       1.2656         Doughnut:       w0dn [μm]:       5       polarization [1-4]:       1         Bessel beam:       axicon (*):       0.6328       Beam order:       1         Read beam shape coefficients       File name:       0.6328                                                                                                    |   | Gaussian beam:     | w0 (μm):      | 5      | polarization [0-2]: | 0      |
| Doughnut:       w0dn [μm]:       5       polarization [1-4]:       1         Bessel beam:       axicon (*):       0.6328       Beam order:       1         Read beam shape coefficients       File name:       0.6328                                                                                                    |   | 🔘 Laser sheet:     | wOx (µm):     | 1.2656 | w0y (μm):           | 1.2656 |
| Bessel beam: axicon (*): 0.6328 Beam order: 1 Read beam shape coefficients File name: 0.6328                                                                                                    |   | 🔘 Doughnut:        | w0dn (µm): (  | 5      | polarization [1-4]: | 1      |
| Read beam shape coefficients     File name: 0.6328                                                                                                    |   | 🔘 Bessel beam:     | axicon (*): [ | 0.6328 | Beam order:         | 1      |
|                                                                                                    |   | 🔘 Read beam shap   | e coefficient | s Fi   | e name; 0.6328      |        |
| Accept Cancel                                                                                                    |   |                    | Accept        |        | Cancel              |        |

Fig. 4 Sub window for set-up of beam parameters

2. By choosing particle parameters, the user will obtain the following subwindow (Fig. 5) which permits to choose the type of the particle (homogeneous or multilayed) and to define the particle properties.

| Setup of particle arame                 | ters               | ×    |
|-----------------------------------------|--------------------|------|
| Surrounding media refrac                | Debye seires       |      |
| Refractive index: 1.5                   | -1 0               |      |
| Particle radius : 7.5                   | Order list :       |      |
| <ul> <li>Multilayered sphere</li> </ul> | Read refractive in | dex  |
| radii                                   | real part imag pa  | art  |
|                                         |                    |      |
|                                         |                    |      |
|                                         |                    |      |
|                                         |                    | Save |
|                                         |                    |      |
|                                         |                    |      |

Fig. 5 Sub window for set-up of particle parameters

#### 3) Calculation:

This menu (Fig. 6) permits to launch the calculation of radiation pressure as function of particle position or as function of particle size, the scattering diagram and the internal field for given beam and particle with the parameters defined in the sub-menu Parameters.

| ABSphere - All Beam Scattering by a Sphere |                    |          |          |       |  |
|--------------------------------------------|--------------------|----------|----------|-------|--|
| Files Parameters                           | Calc               | ulation  | View     | Help  |  |
| / S B 😫 🎽                                  | Scattering diagram |          |          |       |  |
|                                            |                    | Internal | l - near | field |  |
|                                            | Ra                 |          | on press | sure  |  |
|                                            | т                  |          |          | tion  |  |

Fig. 6 Submenu of calculation

#### I. Scattering diagram

By choosing Scattering diagram in the Calculation menu, the following subwindows (Fig. 7) appears which permits to define the azimuth angle  $\phi$ , the initial and final

angles of scattering  $\theta$ . The scattering intensity can be shown as linear or logarithmic scale (this choice takes effect even when the window is closed simply with 'Close'). If "Auto clear" is unchecked, the new curve is displayed with the previous ones, in order to compare the results calculated for different parameters for example.

| Scattering diagram                             |  |  |  |  |  |
|------------------------------------------------|--|--|--|--|--|
| Particle position :                            |  |  |  |  |  |
| Beam center relative to particle system x0 : 5 |  |  |  |  |  |
| Beam center relative to particle system y0 :   |  |  |  |  |  |
| Beam center relative to particle system z0 :   |  |  |  |  |  |
| Azimuth angle [*]: 0                           |  |  |  |  |  |
| Initial angle [*] : 🚺                          |  |  |  |  |  |
| Final angle [*]: : 360                         |  |  |  |  |  |
| ◯ Step on angle : 1                            |  |  |  |  |  |
| Step number : 360                              |  |  |  |  |  |
| 🔽 Intensity in log 🔍 Auto Clear 📄 ChkLegend    |  |  |  |  |  |
| Calculation Close                              |  |  |  |  |  |

Fig. 7 Sub-window for the calculation of the scattering diagram

#### II. Internal and near field

By choosing Internal -near field, the following sub-window (Fig. 8) appears. The user can calculate the internal and near electromagnetic field intensity distribution in the plane including the z axis. The orientation of the plane is defined by the angle *phi* relative to the x axis. *XYmin* and *XYmax* signify the ranges of calculation on the xy plane.

The intensity distribution map can be logarithmic or linear, in colour or grey. These options are also used for the menu View to show the field map (this choice takes effect even when the window is closed simply with 'Close').

| Internal and near EM field                       |                                                |  |  |  |  |  |  |
|--------------------------------------------------|------------------------------------------------|--|--|--|--|--|--|
| Particle position :                              | Particle position :                            |  |  |  |  |  |  |
| Beam center relative to particle system x0 : 🗧   |                                                |  |  |  |  |  |  |
| Beam center relative to particle system y0 :     |                                                |  |  |  |  |  |  |
| Beam center relative to partic                   | Beam center relative to particle system z0 : 0 |  |  |  |  |  |  |
| Z min: -10 Z max: 10                             |                                                |  |  |  |  |  |  |
| XY min: -10 XY max: 10                           |                                                |  |  |  |  |  |  |
| ● Step on Z and XY: 0.2 0.2                      |                                                |  |  |  |  |  |  |
| Step number Z and XY: 100 100                    |                                                |  |  |  |  |  |  |
| Observation plane phi [*]: 0                     |                                                |  |  |  |  |  |  |
| ✓ Intensity in log ✓ Color/Grey ✓ Circle visible |                                                |  |  |  |  |  |  |
| V Auto Min/Max: 0.0001 1                         |                                                |  |  |  |  |  |  |
| Calculation                                      |                                                |  |  |  |  |  |  |

Fig. 8 Sub-window for the calculation of the internal field intensity

#### **III. Radiation pressure**

By choosing Radiation pressure in the Calculation menu, the following subwindow (Fig. 9) appears. There are two pages in this menu.

The first page Particle position permits to calculate the radiation pressure as function of the position of the particle and to define the range of calculation. The page consists of four parts:

- > Top-left: to choose the variable x0, y0 or z0
- ▶ Bottom-left: to define the range of calculation and the step
- Top-right: to choose the components of radiation to be shown in the graphic view of main window. These parameters are used also view the radiation pressure with menu View.
- Bottom-right: to launch the calculation or close this submenu without calculation (the graphic parameters take effect in any case).

| Radiation pressure                                                                         |                   | ×                 |
|--------------------------------------------------------------------------------------------|-------------------|-------------------|
| Particle position Particle size                                                            |                   |                   |
| Choice of variable :                                                                       |                   | Graphics          |
| <ul> <li>beam center relative to partic</li> <li>beam center relative to partic</li> </ul> | cle system x0 : 5 | ✓ X component     |
| beam center relative to partic                                                             | cle system z0 : 0 | V component       |
| Minimum of y0 :                                                                            | -30               | Z component       |
| Maximum of y0 :                                                                            | 30                | Overdraw          |
| ◙ Step on y0 :                                                                             | 1                 |                   |
| Step number on y0 :                                                                        | 60                | Calculation Close |
|                                                                                            |                   |                   |
|                                                                                            |                   |                   |
|                                                                                            |                   |                   |

# 2 Fig. 9 Sub-window for the calculation of radiation pressure as function of particle position in the beam

The second page Particle size permits to calculate the radiation pressure as function of the particle size for a given position and to define the range of calculation. The page consists of four parts:

- > Top-left: to define the particle position in the beam x0, y0 and z0
- > Bottom-left: to define the range of calculation and the step
- Top-right: to choose the components of radiation to be shown in the graphic view of main window. These parameters are used also in the window view to show the radiation pressure.
- Bottom-right: to launch the calculation or close this submenu without calculation (the graphic parameters take effect in any case).

| Radiation pressure                           |                           |  |  |  |  |
|----------------------------------------------|---------------------------|--|--|--|--|
| Particle position Particle size              |                           |  |  |  |  |
| Particle position :                          | Graphics                  |  |  |  |  |
| Beam center relative to particle system x0 : | X component               |  |  |  |  |
| Beam center relative to particle system y0 : | Y component               |  |  |  |  |
| Beam center relative to particle system z0 : | Z component               |  |  |  |  |
| Minimum of particle radius : 4.7             | Overdraw                  |  |  |  |  |
| Maximum of particle radius : 5.2             |                           |  |  |  |  |
| Paricle radius : Variation of mul            | Itilayered particle size: |  |  |  |  |
| 💿 Step value 🛛 💿 On external                 | radius only               |  |  |  |  |
| Step number 500 Proportional to all radii    |                           |  |  |  |  |
| Calculation                                  |                           |  |  |  |  |

Fig. 10 Sub-window for the calculation of radiation pressure as function of particle size

#### **IV. Radiation torque**

The menus and the definition of the parameters for the calculation of the radiation toque is the same as for the radiation pressure.

#### 4) View

This menu permits to show the computed data or the data loaded from the saved files. The graphic parameters used here (the components of radiation pressure to be displayed, the type (linear or in log) of vertical scale for the scattering diagram and the type (linear or logarithmic) and the colour/grey for internal field map) are those defined in the corresponding Calculation menu.

| Search Contract Search Scattering by a Sphere |                       |  |  |  |
|-----------------------------------------------|-----------------------|--|--|--|
| Files Parameters Calculation View Help        |                       |  |  |  |
| 6 🛛 🛤 💏 🧠 🏀                                   | Scattering diagram    |  |  |  |
|                                               | Internal - near field |  |  |  |
|                                               | Radiation pressure    |  |  |  |
|                                               | Torque 🕨              |  |  |  |

Fig. 11 Submenu View

#### 5) Help

This gives some information about the soft.

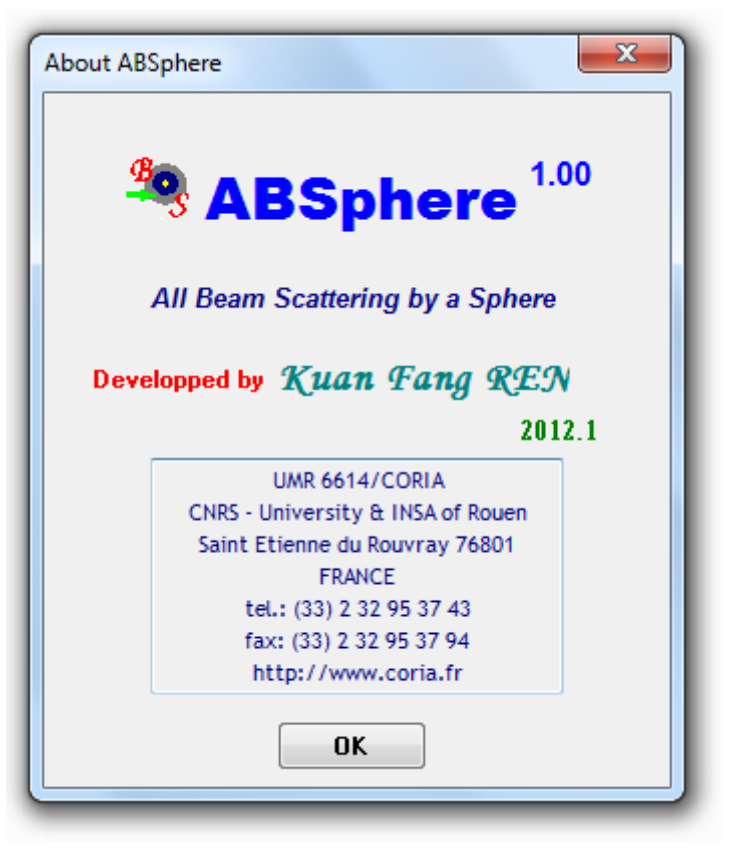

Fig. 12 Submenu Help

# 4. Appendix

#### 1) Refractive index and the wavelength

The refractive index and the wavelength of the incident beam are sometime confusing parameters in the Mie calculation. Here is a principle to take into account for these

A particle of refractive index m in a media of refractive index  $m_0$  illuminated with a beam of the wavelength  $\lambda_0$  in the FREESPACE is equivalent to a particle of refractive index  $n/n_0$  in a media of refractive index  $n_m = 1$  illuminated with a beam of the wavelength  $\lambda = \lambda_0 / n_m$ .

parameters.

Or one can take the following table:

|                               | Real case   | Equivalent case               |
|-------------------------------|-------------|-------------------------------|
| Refractive index of particle  | n           | $n/n_m$                       |
| Refractive index of the media | $n_m$       | 1                             |
| Wavelength                    | $\lambda_0$ | $\lambda_m = \lambda_0 / n_m$ |

#### 2) Parameter Definition

#### I. Coordinate system

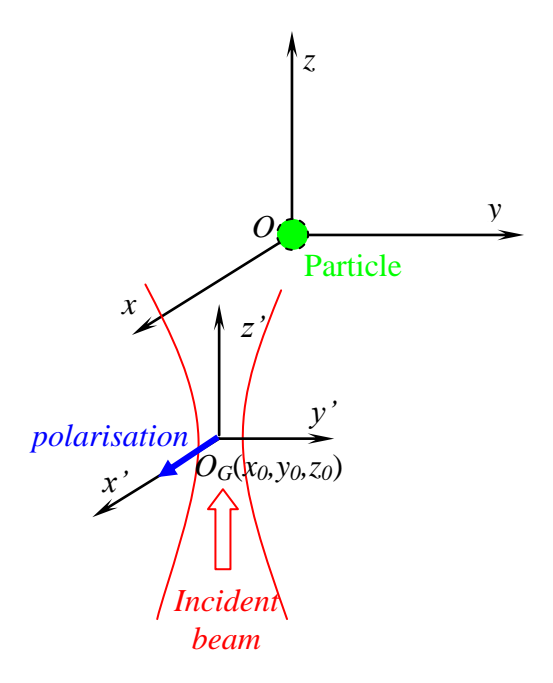

#### **II. Beam parameters**

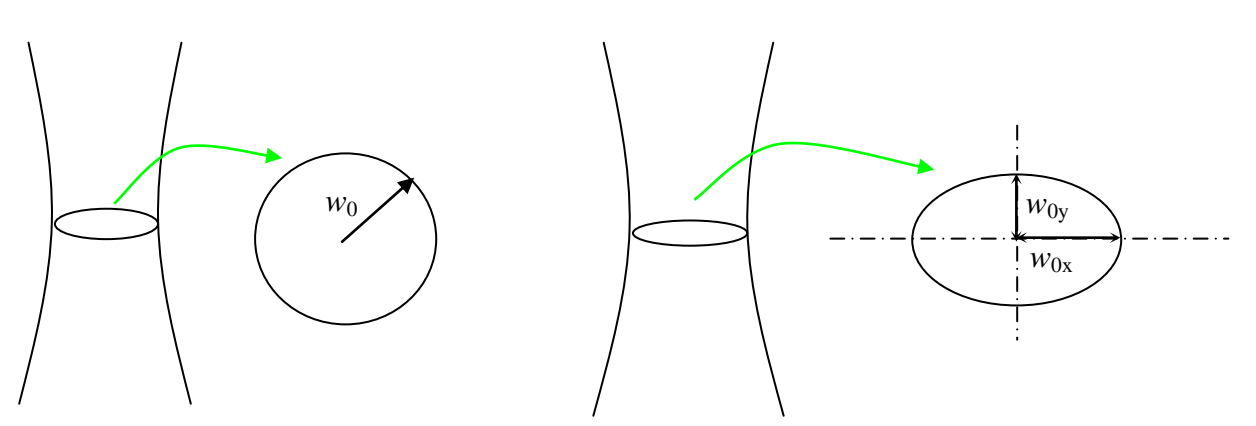

Gaussian beam (circular Gaussian beam)

Laser sheet (elliptical Gaussian beam)

#### **III. Particle parameters**

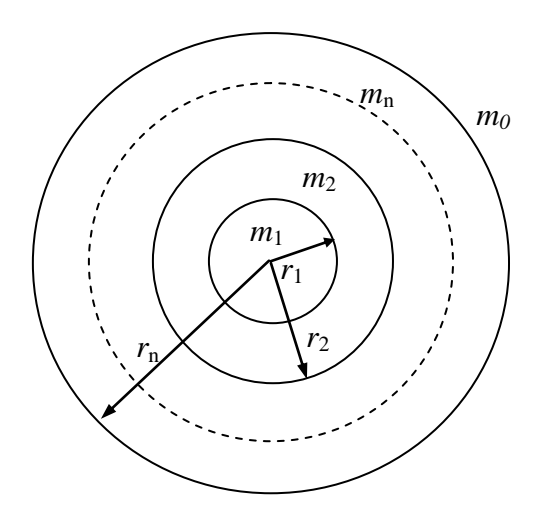

 $m_0$ : surrounding media refractive index  $m_i$ : refractive index of n<sup>th</sup> layer  $r_i$ : radius of n<sup>th</sup> layer

#### **IV. Observation plane**

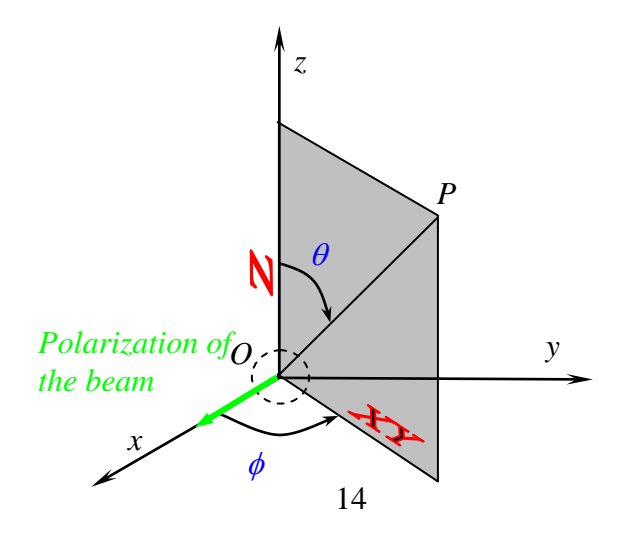